## Maruzen EBook Library (丸善イーブックライブラリー) 学外用アカウント作成方法

Maruzen EBook Library を学外(自宅など)から使うには、まず学内でアカウントを作成する必要があります。

学内LANに接続している端末から Maruzen EBook Library のトップページ(https://elib.maruzen.co.jp/)
 右上の「アカウント」をクリック。

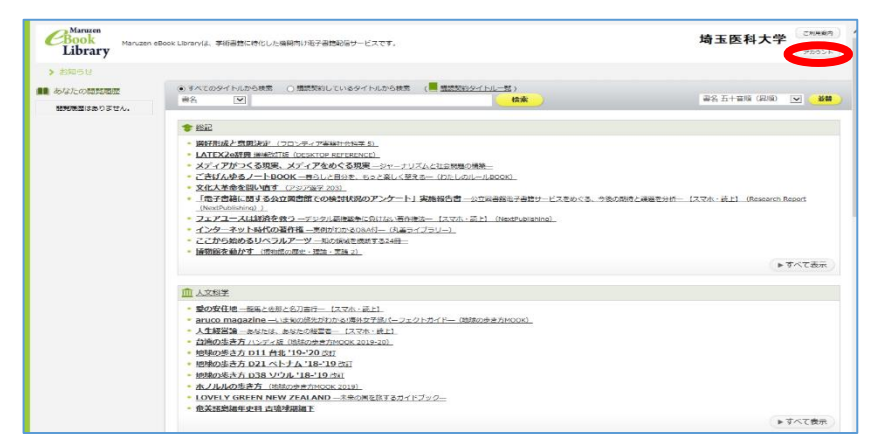

- 2、ユーザー認証アカウントの登録:「認証 ID(メールアドレス)」と、「認証 ID(メールアドレス)確認」に <u>埼玉医大発行の</u>メールアドレスを入力する。(例: hokentaro@saitama-med.ac.jp、 hokentaro@student.saitama-med.ac.jp)。
- 3、「お名前」には任意の文字を入力する。

| lotary  |                                                                        |                                  |
|---------|------------------------------------------------------------------------|----------------------------------|
| ユーザ認証7  | カウントの登録/更新                                                             |                                  |
| >       | アカウントの登録                                                               |                                  |
| 器種ID () | メールアドレス): hokentaro@saitama-med.ac.jp                                  |                                  |
| (メー)    | レアドレス) 確認: hokentaro@saitama-med.ac.jp                                 |                                  |
|         | お名前: 川角たろう                                                             |                                  |
|         | マカウトト発展前に「下記の利用規約を公法なください」                                             |                                  |
|         | 「Maruzen eBook Library」(以下、「本サービス」)を運営                                 | 「る丸善罅松堂株式会社(以下、「当社」)は、           |
|         | お各様が安心して「Maruzen eBook Library」をご利用順ける。<br>響する基本方針)を定め個人情報保護に取り組んでいます。 | こう、ノフイハシーホリンー(個人情報保護に に)         |
|         | 1.個人情報の利用目的について                                                        |                                  |
|         | 当社は、以下の目的で利用するために、お各様の同意のもと、信<br>・お客様のユーザー認証アカウント登録により、本サービスの利         | に人情報を収集させていただきます。<br> 用機能を提供するため |
|         | <ul> <li>お客様からのお問い合わせ及び相談に対応し、お客様の利便性</li> </ul>                       | を向上させるため                         |
|         | 2.収集する個人情報について                                                         |                                  |

- 4、利用規約を読み、「利用規約に同意して次へ」をクリックし、「登録」を押してユーザ認証アカウント登録の 受付を完了する。
- 5、ユーザー認証アカウント登録の受付完了のメールが来る。

メールタイトル:アカウント登録を受け付けました

差出人: Maruzen eBook Library 担当(<u>ebook-guide@maruzen.co.jp</u>)

6、メールに「認証パスワードの登録」画面へのリンクがあるので、時間内に認証パスワードを登録する。 認証パスワードは任意の英数字8文字以上で入力する。パスワードは忘れないようにしてください。

| Maruzen Book Libraryは、学術書籍に特化した機<br>Library              | 前け根子書籍配信サービスです。       | 埼玉医科大学                       | ご利用業内         |
|----------------------------------------------------------|-----------------------|------------------------------|---------------|
| #愛のイーワス)(道弦<br>#愛のイーワス)(道路<br>イーワス)(編集<br>(振動) オーワス)(編集) | :<br>:<br>:<br>:<br>: | 小文字は区別されます。<br>控えることをお触めします。 |               |
|                                                          | Copyright© MARUZ      | EN-YUSHODO Co., Ltd. All Rig | hts Reserved. |